## Yahoo 提交 Sitemap 教學

### 一、將網站登錄到 Yahoo

到「網站登錄」,選擇免費的「推薦網站給 Yahoo!奇摩搜尋」, 輸入網站的網址,按「填完送出」即可

# 二、提交 Sitemap 到 Yahoo! Site Explorer

#### 1、先到 XML-Sitemaps.com 線上產生 sitemap.xml 檔案

在「Starting URL」輸入網站的網址

- 在「Change frequency」選擇網頁更新的頻率
- 在「Last modification」選一個最後網頁更新的時間

按下「Start」即可

等待一段時間後,會產生一些檔案,將 xml 檔下載回來

### 2、到 Yahoo! Site Explorer 認證網址

先登入 Yahoo 帳號,連上「Yahoo! Site Explorer」

填入網站網址,按「Add My Site」

按一下「Authenticate」的綠色按鈕,依指示將認證檔案傳至網站目錄 等待認證完成(Yahoo!說要 24 小時)

3、提交 sitemap.xml 檔案

先將 sitemap.xml 檔上傳至網站的目錄下

在 My Sites 管理網站頁面裡,按下「Manger」

在網址列的最後面填入「sitemap.xml」,按下「Add Feed」